範例試卷編號: I02-0001

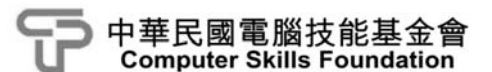

## 基礎創意 App 程式設計 App Inventor 2 (第二版)範例試卷

## 【認證說明與注意事項】

- 一、本項考試為操作題,所需總時間為 60 分鐘,時間結束前需完成所有 考試動作。成績計算滿分為 100 分,合格分數為 70 分。
- 二、操作題為兩大題,每題 50 分,小計 100 分。
- 三、操作題所需的檔案皆於 C:\ANS.CSF\各指定資料夾内讀取。題目存檔 方式,請依題目指示儲存於 C:\ANS.CSF\各指定資料夾,測驗結束前 必須自行存檔,並關閉 App Inventor 開發環境,檔案名稱錯誤或未自 行存檔者,均不予計分。
- 四、操作題每大題之各評分點彼此均有相互關聯,作答不完整,將影響各 評分點之得分,請特別注意。題意内未要求修改之設定値,以原始設 定為準,不需另設。
- 五、試卷内0為阿拉伯數字,O為英文字母,作答時請先確認。所有滑鼠 左右鍵位之訂定,以右手操作方式為準,操作者請自行對應鍵位。

六、有問題請舉手發問,切勿私下交談。

壹、操作題 100% (第一題至第二題每題 50 分) 請依照試卷指示作答並存檔,時間結束前必須完全跳離 App Inventor 開發環境。

## 一、找因數

1. 題目說明:

請開啓 IND01.aia 專案,設計「找因數」程式,在 TextBox 中輸入一個數字。按下「計算」按鈕會算出該數的所有因數:如輸入錯誤數字,會顯示錯誤畫面。請依下列題意完成作答,並製成封裝檔 IND01.apk,作答完成,請將 aia 專案檔及 apk 封裝檔皆下載並儲存於 C:\ANS.CSF\原專案的資料夾内。

| factor    |    |
|-----------|----|
| 10        |    |
| 計算        | 重置 |
| 1,2,5,10, |    |
|           |    |
|           |    |
|           |    |
|           |    |
|           |    |
|           |    |
|           |    |
|           |    |
|           |    |
|           |    |
|           |    |

2. 設計說明:

- (1) 專案中「畫面編排(Designer)」已提供本題所需相關元件,請依參考圖 所示進行版面編排。
- (2) 在 TextBox 元件下方的兩個 Button 元件,需達到 HorizontalArrangement 水平配置的效果,目填滿橫列,Width 各為 50 percent。
- (3) 按鈕下方的 Label 元件,當點選「計算」按鈕,依 TextBox 元件輸出的 數字,Label 元件列出該數的所有因數(包含1與該數本身)。
- (4) TextBox 元件如未輸入任何數字、或輸入的數字包含小數或小於等於 零,點選「計算」按鈕跳出對話方塊,顯示錯誤畫面【請勿輸入小數或 小於等於零的數字】,並清空 TextBox 及 Label 元件内文字。

## 3. 執行結果參考畫面:

(1) 程式初始畫面。

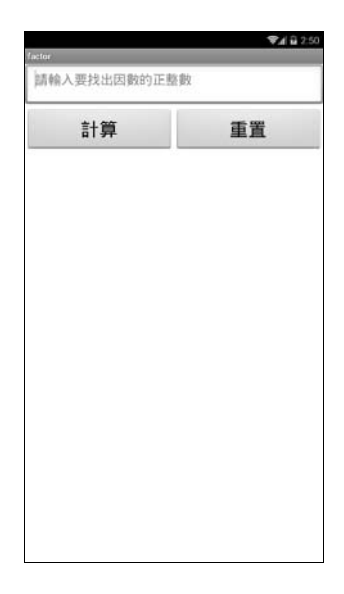

(2) 點選「計算」按鈕,依 TextBox 元件輸出的數字,下方 Label 元件列出該數的 所有因數(包含1與該數本身)。

| actor     | VA 1175 | factor              | V/ 1 |
|-----------|---------|---------------------|------|
| 10        |         | 36                  |      |
| 計算        | 重置      | 計算                  | 重置   |
| 1,2,5,10, |         | 1,2,3,4,6,9,12,18,3 | 6,   |
|           |         |                     |      |

(3) TextBox 元件如未輸入任何數字、或輸入的數字包含小數或小於等於 零,點選「計算」按鈕,跳出對話方塊,顯示錯誤畫面【請勿輸入小數 或小於等於零的數字】,並清空 TextBox 及 Label 元件内文字。

| factor | <b>♥</b> ⊿ 🖬 2:51 | Lactor :    | <b>₹</b> ⊿ 🔒 2:51 |
|--------|-------------------|-------------|-------------------|
| 12.5   |                   | 請輸入要找出因數的正言 | 19.82             |
| 計算     | 重置                | 計算          | 重置                |
| factor | ♥∡ 🖬 2:55         |             |                   |
| 0      |                   | 錯誤          |                   |
| 計算     | 重置                | 請勿輸入小數或小    | N於导於李的数学<br>5K    |
| factor | <b>▼⊿</b> 🖬 2:56  |             |                   |
| -8     |                   |             |                   |
| 計算     | 重置                |             |                   |
|        |                   |             |                   |

- 4. 自行測試程式是否達成下列結果:
  - (1) 表單上各物件與參考圖相同,屬性設定正確。
  - (2) 按下「計算」按鈕可於 Label 元件正確列出該數的所有因數。
  - (3) TextBox 元件如未輸入任何數字、或輸入的數字包含小數或小於等於 零,點選「計算」按鈕跳出對話方塊,顯示錯誤畫面【請勿輸入小數 或小於等於零的數字】,並清空 TextBox 及 Label 元件内文字。
- 5. 評分項目:

| 項目                                                                                                    | 配分 | 得 分 |
|----------------------------------------------------------------------------------------------------|----|-----|
| (1) 表單上各物件與參考圖相同,屬性設定正確                                                                                                  | 5  |     |
| (2) 按下「計算」按鈕可於 Label 元件正確列出該數<br>的所有因數                                                                                   | 30 |     |
| (3) TextBox 元件如未輸入任何數字、或輸入的數字<br>包含小數或小於等於零,點選「計算」按鈕跳出<br>對話方塊,顯示錯誤畫面【請勿輸入小數或小於<br>等於零的數字】,並清空 TextBox 及 Label 元件内<br>文字 |    |     |
| 總分                                                                                                    | 50 |     |

二、挑戰 99

1. 題目說明:

請開啓 IND02.aia 專案,設計「挑戰 99」程式。程式一啓動會由程式隨機 在畫面中出一個九九乘法的題目,在輸入答案後按下「送出」按鈕,程式 會自動比對答案。請依下列題意完成作答,並製成封裝檔 IND02.apk,作 答完成,請將 aia 專案檔及 apk 封裝檔皆下載並儲存於 C:\ANS.CSF\原專案 的資料夾内。

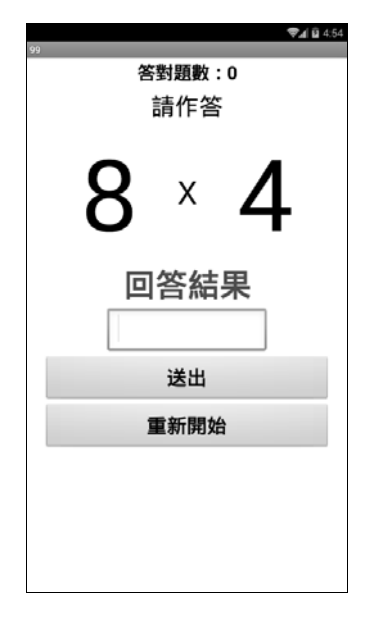

<參考圖>

- 2. 設計說明:
  - (1) Label 元件名稱「NO1」為被乘數, Label 元件名稱「NO2」為乘數, 被乘數與乘數的數字範圍都限定在 2~9,每次隨機出現,請依據其相 乘結果,在下方 TextBox 元件中輸入答案。
  - (2) 輸入答案的 TextBox 元件設定只能輸入數字。
  - (3) 輸入答案後按下「送出」按鈕,程式會判斷其相乘結果是否正確,如果正確會累計更新上方的答對題數,並修改【回答結果】的 Label 元件,Text 顯示為【答對了】:如果答案錯誤,不更新答對題數,Text 顯示為【答錯了】。

- (4) 答題結果不論對錯,都會清空 TextBox 元件並繼續進行出題。
- (5) 按下「重新開始」按鈕,歸零上方的答對題數,回答結果的訊息回復 初始文字,清空 TextBox 元件並重新出題。
- 3. 執行結果參考畫面:
  - (1) 程式起始畫面。

| <sup>99</sup><br>答 | 對題數:<br>請作答 | ♥# û 454<br>: 0 |
|--------------------|-------------|-----------------|
| 8                  | х           | 4               |
|                    | 答結          | 果               |
|                    | 送出          |                 |
| I                  | 重新開始        | â               |
|                    |             |                 |

(2) 輸入答案後送出,程式會判斷其相乘結果是否正確,如果正確會累積 更新上方的答對題數,並修改【回答結果】的 Label 元件「result」, Text 顯示為【答對了】,清空 TextBox 元件内容。

| ∞<br>答對題數:0<br>請作答 | ∞<br>答射題數:1<br>請作答 |  |
|--------------------|--------------------|--|
| 8 × 4              | 4 × 5              |  |
| <b>回答結果</b><br>32  | 答對了                |  |
| 送出                 | 送出                 |  |
| 重新開始               | 重新開始               |  |
|                    |                    |  |

(3) 如果答案錯誤,答對題數不更新,修改【回答結果】的 Label 元件, Text 顯示為【答錯了】。

| ▼20455<br>答對題數:6<br>請作答 | ∞ <b>***</b> 4455<br>答對題數 : 6<br>請作答 |
|-------------------------|--------------------------------------|
| 4 × 8                   | 8 × 7                                |
| 答對了<br>300              | 答錯了                                  |
| 送出                      | 送出                                   |
| 重新開始                    | 重新開始                                 |
|                         |                                      |

(4) 按下「重新開始」按鈕,上方的答對題數會歸零,下方的訊息會回復 初始文字,並重新出題。

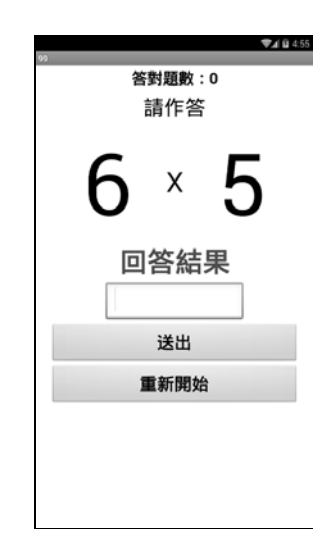

- 4. 自行測試程式是否達成下列結果:
  - (1) 各物件與參考圖相同,屬性設定正確。
  - (2) 輸入答案的 TextBox 元件設定只能輸入數字。
  - (3) 程式起始即自動出題, 被乘數與乘數限定 2~9, 並隨機顯示。

- (4) 在輸入答案後點選「送出」按鈕,判斷答案正確,更新累計答對題數, result 的 Label 元件顯示【答對了】。
- (5) 如答案錯誤,則答對題數不更新, result 的 Label 元件顯示【答錯了】。
- (6) 按下「重新開始」按鈕,歸零上方的答對題數,回答結果的訊息回復 初始文字,清空 TextBox 並重新出題。
- 5. 評分項目:

| 項                                                                    |             | 囨      | 分 | 得 | 分 |
|----------------------------------------------------------------------|-------------|--------|---|---|---|
| (1) 各物件與參考圖相同,屬性設定正確                                                 |             | 6      | 5 |   |   |
| (2) 輸入答案的 TextBox 元件設定只能輸                                            | 入數字         | 4      | 5 |   |   |
| (3) 程式起始即自動出題,被乘數與乘數<br>並隨機顯示                                        | 限定 2~9,     | 2~9, 8 |   |   |   |
| (4) 在輸入答案後點選「送出」按鈕,判斷答案正確,<br>更新累計答對題數, result 的 Label 元件顯示【答<br>對了】 |             |        | 5 |   |   |
| (5) 如答案錯誤,則答對題數不更新, resu<br>元件顯示【答錯了】                                | ilt 的 Label | 8      | 3 |   |   |
| (6) 按下「重新開始」按鈕,歸零上方的答對題數,<br>回答結果的訊息回復初始文字,清空 TextBox 並<br>重新出題      |             | 8      | 3 |   |   |
| 總                                                                    | 分           | 5      | 0 |   |   |